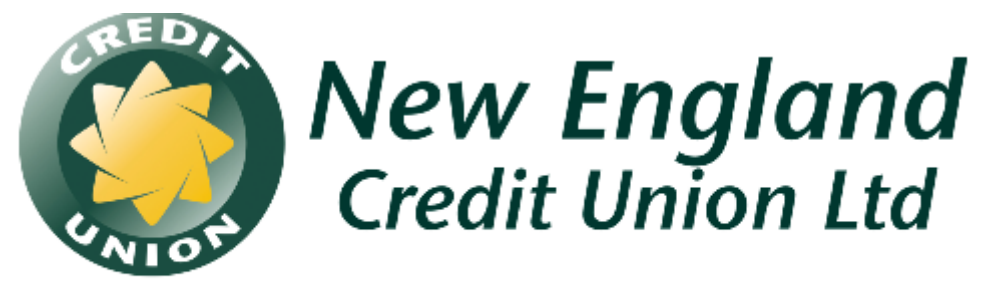

# at the heart of our community

# Business Viewpoint User Guide.

If you have any questions or experience any difficulty in using Business Web Access please don't hesitate to Contact our New England Credit Union Telephone Service Centre on 132 067.

# **Table of Contents**

| OVERVIEW                                                                                                    | 3  |
|----------------------------------------------------------------------------------------------------|----|
| BUSINESS WEB ACCESS ADMINISTRATION                                                                                                    |    |
| WORKING WITH BUSINESS WEB ACCESS                                                                                                    | 15 |
| PROCESSING TRANSACTIONS WITH BUSINESS WEB ACCESS                                                                                                    |    |
| What's different with transaction processing using Business Web Access?<br>UPLOAD (MULTITRANS)<br>Notes on Uploading Transactions<br>PENDING AUTHORISATIONS           |    |
| List of Pending Authorisations<br>View Detail of a Transaction<br>Authorise a Pending Transaction from the Detail View screen<br>Authorise Transactions from the List |    |
|                                                                                                    |    |

# Overview

This module covers...

- Business Web Access Administration at the customer level, including the following:
  - Add Data Entry Login
  - Change Login Access Code
  - o Add Internet Signing Authority Login
  - o Modify Data Entry Login
  - Delete a Data Entry Login
  - Modify Internet Signing Authority Login
  - Delete an Internet Signing Authority

#### **Business Web Access Administration**

This page allows you to examine who has access to Business Web Access Internet Banking and to change access levels. This page is accessed through the **Business Web Access** option and is only available to nominated Business Banking Administrators.

You cannot create or modify Business Banking Administrators. If you need to add or delete Business Banking Administrators you will need to contact New England Credit Union Ltd.

# StepTo access the Business Web Access Administration screen, from the Web Access1Menu, click on Other, and then BB Admin

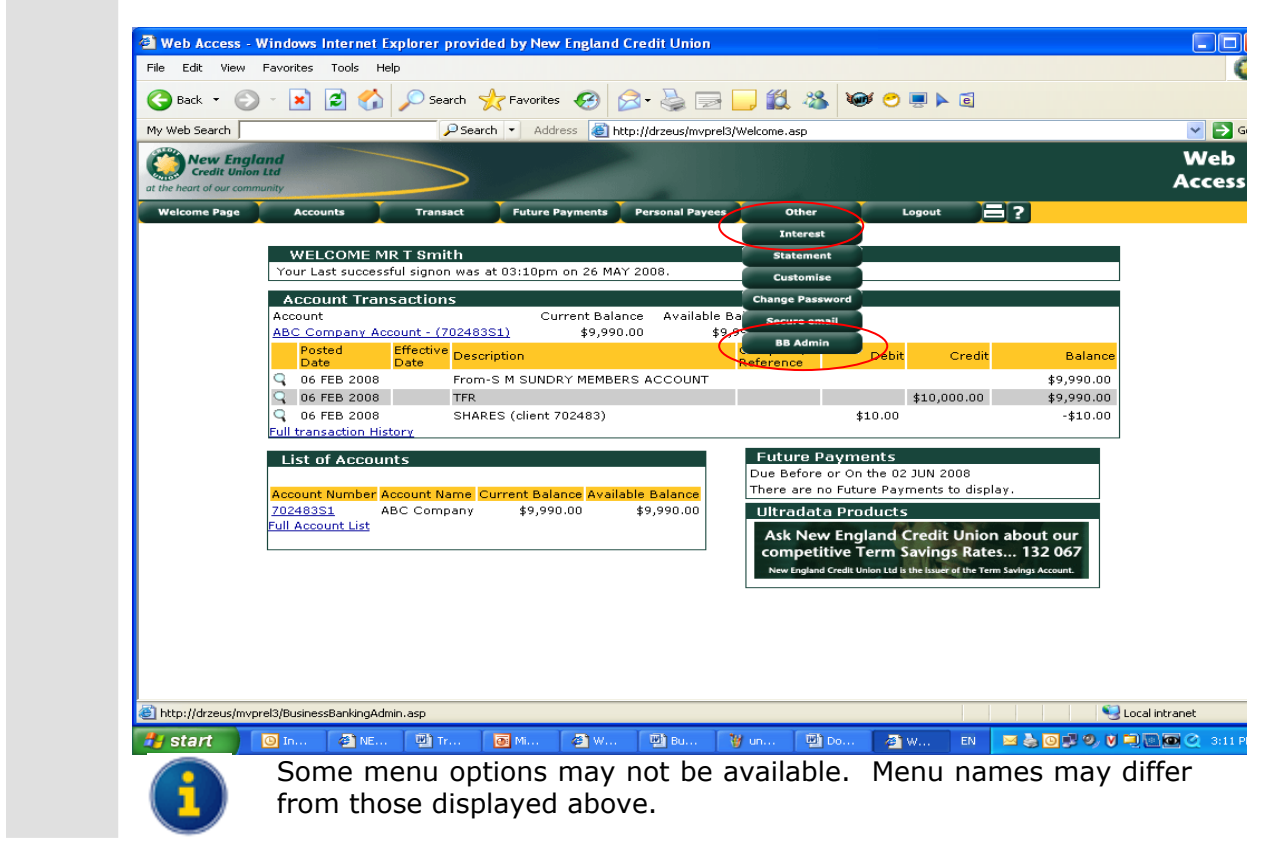

Your screen will appear similar to the following:

| 🖢 Back 🝷 🐑 👻               | 👔 🛃 🏠 🔎 Search 🌱                             | 🎖 Favorites 🛛 🔗 🖓 🕇 🌺 🗐           | 2 🔜 🛍 🎕                | s 🚽 🖳 😁 🐝 👔         |                                     |               |
|----------------------------|----------------------------------------------|-----------------------------------|------------------------|---------------------|-------------------------------------|---------------|
| / Web Search               | P Search                                     | 1 🔹 Address 🙆 http://drzeus/mvp   | prel3/BusinessBankin   | gAdmin.asp          |                                     | Z → (         |
| the heart of our community |                                              |                                   |                        |                     |                                     | Web<br>Access |
| Welcome Page A             | ccounts Transact                             | Future Payments Personal Pay      | ees Other              | Logout              | ≡?                                  |               |
| E                          | 3usiness Viewp                               | oint Administrati                 | on                     |                     |                                     |               |
| 7                          | <b>1ember</b> 702483                         | ABC Company                       |                        |                     |                                     |               |
| <b>р</b><br>7              | <b>4dministrators</b><br>702484 MR Tom Smith |                                   |                        |                     |                                     |               |
| L                          | .ogins and ATO's                             |                                   |                        |                     |                                     |               |
| P                          | Name                                         | Access Level                      | Authorisation<br>Limit | Accessible Accounts | Action(s)                           |               |
|                            | ABCDATA1                                     | Data Entry                        |                        | All                 | <u>Modify</u><br><u>Access Code</u> |               |
|                            |                                              | And the Construction of the state | \$2,000,00             | All                 | Modify                              |               |
| 1                          | MR Tom Smith                                 | Internet Signing Authority        | \$2,000.00             |                     | Access Code                         |               |
| n<br>N                     | MR Tom Smith<br>MR WEB TEST ACCOUNT          | ATO                               | \$2,000.00             | None                | Add                                 |               |

Refer to the following table for a description of screen fields, Actions and other options.

| Select Client       | This field is only displayed if you are the Business Banking<br>Administrator for more than one business client. To change<br>clients, select another client from the drop down list.                                                          |  |  |  |  |
|---------------------|----------------------------------------------------------------------------------------------------|--|--|--|--|
| Administrators      | This is a list of all Business Web Access Administrators for the client.                                                                                                    |  |  |  |  |
| Logins and ATO's    | This table contains details of Data Entry logins and Authorities To Operate (ATOs).                                                                                                    |  |  |  |  |
| Name                | This table contains details of logins for Data Entry (which may also be restricted to View Only) and the names of ATOs/Internet Signing Authorities.                                                                                           |  |  |  |  |
| Login Blocked       | This column is only displayed if there is at least 1 login that is blocked (e.g. due to excessive password violations). Resetting the Access Code will unblock the login. Refer to <b>Change Login Access Code</b> for additional information. |  |  |  |  |
| Authorisation Limit | The maximum amount an Internet Signing Authority can approve.                                                                                                    |  |  |  |  |

| Accessible Accounts              | This field will show ALL if all accounts for the Business client<br>can be accessed by the login or ATO. If only selected<br>accounts can be accessed, they will be displayed individually.                                                                                                    |
|----------------------------------|----------------------------------------------------------------------------------------------------|
| Action(s)                        | This column contains links to perform various actions on Logins and ATOs. Refer to <b>Actions and Other Options</b> for additional information.                                                                                                    |
| Modify                           | <ul> <li>Click on <b>Modify</b> to change an existing Access Level or change the accounts that the user can access. You can also remove access using this option.</li> <li>If you are changing the details of a Data Entry login (including 'View Only'), refer to <b>Modify Data Entry Login</b>.</li> <li>If you are changing the details of an Internet Signing Authority, refer to <b>Modify Internet Signing Authority Login</b>.</li> </ul> |
| Access Code                      | Click on <b>Access Code</b> to change the Access Code for a user.<br>See <b>Change Login Access Code</b> .                                                                                                    |
| Add                              | Click on <b>Add</b> to make an ATO an Internet Signing Authority<br>and create a Login and Access Code for them. See <b>Add</b><br><b>Internet Signing Authority Login</b> .                                                                                                    |
| Add Data Entry Login<br>(button) | Click on the <b>Add Data Entry Login</b> button to create a login to Web Access, initial Access Code and provide access to accounts. See <b>Add Data Entry Login</b> .                                                                                                    |

# Add Data Entry Login

Use the **Add Data Entry Login** option to create a login to Business Web Access, set the initial Access Code for the login, control the level of access, and which accounts the Login can access.

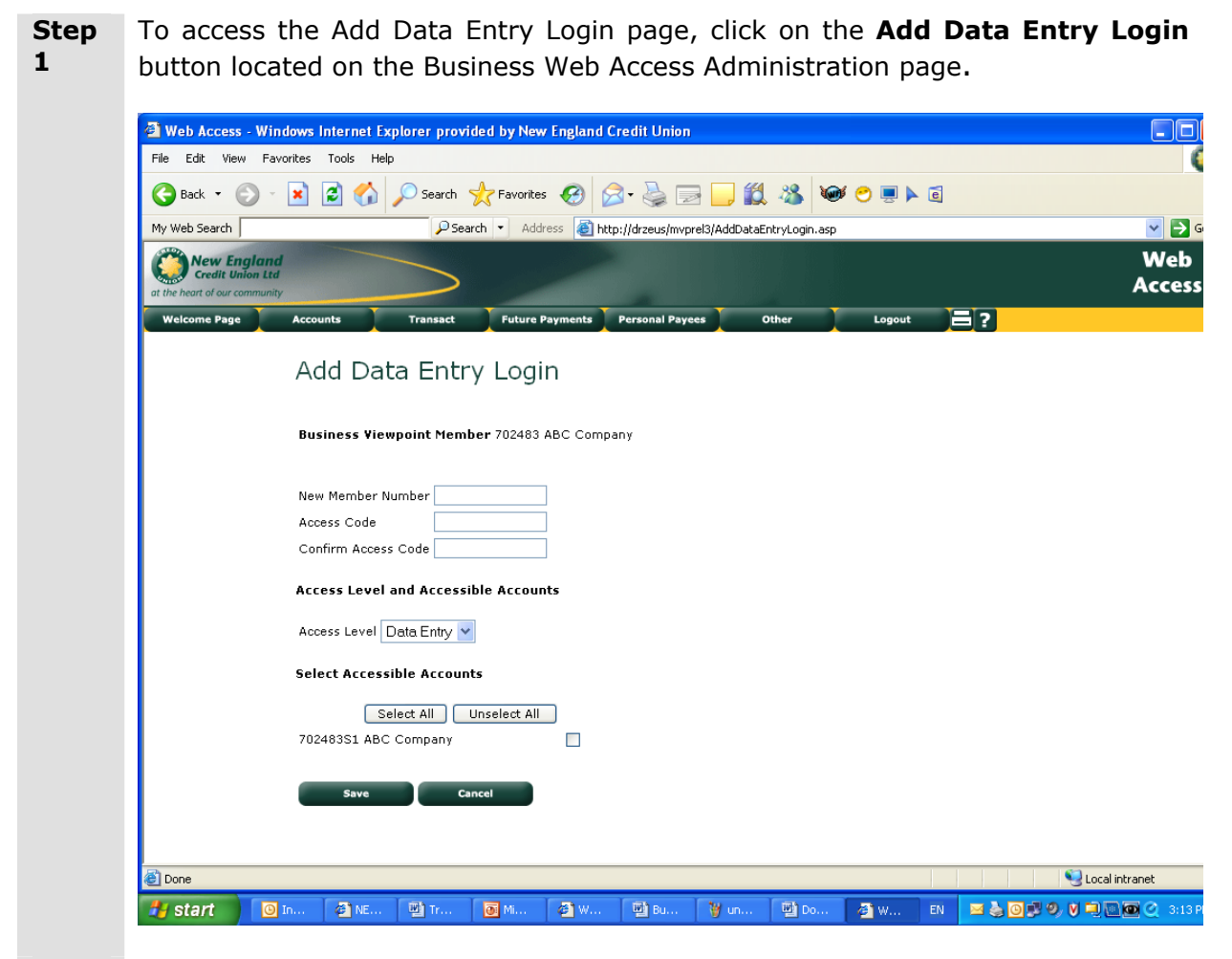

Step 2 Enter the appropriate details. Refer to the following table.

| New Login Name | Enter the login name. The login name must conform to the<br>rules issued by New England Credit Union. This will require a<br>minimum and maximum number of characters and may also<br>require a minimum number of numerals. Please consult New<br>England Credit Union if you are uncertain about the<br>requirements for this field.                     |
|----------------|----------------------------------------------------------------------------------------------------|
| Access Code    | Enter the access code for the new login. The access code<br>must conform to the rules issued by New England Credit<br>Union. This will require a minimum and maximum number of<br>characters and may also require a minimum number of<br>numerals. Please consult New England Credit Union if you are<br>uncertain about the requirements for this field. |

| Confirm Access Code           | Re-enter the code you entered in the 'Access Code' box.                                                                                                    |  |  |  |  |  |
|-------------------------------|----------------------------------------------------------------------------------------------------|--|--|--|--|--|
| Access Level                  | The default Access Level is <b>Data Entry</b> . If required, change the Access Level to <b>View Only</b> .                                                     |  |  |  |  |  |
| Select Accessible<br>Accounts | This section controls the accounts that the Login will have<br>access to. By default, all accounts will be selected when you<br>create a new Data Entry Login. |  |  |  |  |  |
|                               |                                                                                                    |  |  |  |  |  |
|                               | Click on the <b>Select All</b> button to select all of the accounts shown.                                                                                     |  |  |  |  |  |
|                               | Click on the <b>Unselect All</b> button to clear all of the account selections.                                                                                |  |  |  |  |  |
|                               | Click in the boxes next to the individual accounts to select/deselect one or more accounts.                                                                    |  |  |  |  |  |
|                               | There must be at least 1 accessible account.                                                                                                    |  |  |  |  |  |
| Approve New Login             | This section contains one or more boxes depending on the number of Business Banking Administrators that must approve these changes.                            |  |  |  |  |  |
| Access Code                   | The Business Banking Administrator who is currently signed<br>into Business Web Access must enter his or her Access Code<br>in this box.                       |  |  |  |  |  |
| Login Name<br>Access Code     | There will be an extra Login Name and Access Code box for<br>each additional Business Banking Administrator that must<br>approve the changes.                  |  |  |  |  |  |
|                               | Each administrator must enter their <b>Login Name</b> and <b>Access Code</b> before the changes are saved.                                                     |  |  |  |  |  |

**Step 3** After entering the details and the Access Codes for the administrator(s), click on the **Save** button.

You are returned to the Business Web Access Administration page.

# **Change Login Access Code**

9

Use the **Access Code** link to change the Access Code for Business Web Access logins. This can include changing the Access Code when a login is blocked due to excessive password violations, or if a user forgets their Access Code.

| Step | To access the Add Data Entry Login page, click on the appropriate Access Code  |
|------|--------------------------------------------------------------------------------|
| 1    | link in the Action(s) column located on the Business Web Access Administration |
|      | page.                                                                          |

| Welcome Page | Accounts | Transact           | Future Payments   | Personal Payees | Other             | Lo         |
|--------------|----------|--------------------|-------------------|-----------------|-------------------|------------|
|              | С        | hange yo           | ur Access         | Code            |                   |            |
|              | Me       | mber Number        | 702484            |                 |                   |            |
|              | Cu       | irrent Access Code |                   |                 |                   |            |
|              | Ne       | w Access Code      |                   |                 |                   |            |
|              | Ve       | rify New Access Co | ode               |                 |                   |            |
|              |          |                    |                   | Save            | Cancel            |            |
|              | Ac       | cess Code must co  | ntain a minimum o | f 6 and a maxim | um of 12 characte | rs (with a |

- Step2 Enter the 'New Access Code'. Note that rules for the access code are displayed under the buttons.
- **Step** Re-enter the code in the 'Verify New Access Code' box.
- 3
   Step
   4
   Click on the Save button. You are returned to the Business Web Access
   Administration page.

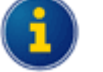

Changing the password does not require additional authorisations.

# Add Internet Signing Authority Login

Use the **Add** link to create a new Internet Signing Authority login for My Viewpoint from a user with an ATO (Authority To Operate) over at least one of the Business accounts.

This process provides a new Login and Access Code for the Authority To Operate, specifically for Business Web Access for a single business entity. This ensures that personal and business banking are kept separate, and also, if an Authority To Operate has access to several business accounts, operations for each business entity are kept separate.

Step
 Click on the Add link for the ATO you want to make an Internet Signing
 Authority. The Add link is located in the Action(s) column in the table of 'Logins and ATO's' in the Business Web Access Administration page.

| Welcome Page | Accounts Transact Future Payments Personal Payees Other Logout |
|--------------|----------------------------------------------------------------|
|              | Add Internet Signing Authority Login                           |
|              | Business Viewpoint Member 702483 ABC Company                   |
|              | New Login for 666000 MR WEB TEST ACCOUNT                       |
|              | Member Number                                                  |
|              | Access Code                                                    |
|              | Confirm Access Code                                            |
|              | Accessible Accounts                                            |
|              | 702483S1 ABC Company No Access 💌                               |
|              | Authorisation Limit                                            |
|              | Notify when Authorisation Required 📃                           |
|              | Email Address                                                  |

2

**Step** Enter the appropriate details. Refer to the following table.

**New Login Name** Enter the login name. The login name must conform to the rules issued by New England Credit Union. This will require a minimum and maximum number of characters and may also require a minimum number of numerals. Please consult New England Credit Union if you are uncertain about the requirements for this field.

| Access Code                              | Enter the access code for the new login. The access code<br>must conform to the rules issued by New England Credit<br>Union. This will require a minimum and maximum number of<br>characters and may also require a minimum number of<br>numerals. Please consult New England Credit Union if you are<br>uncertain about the requirements for this field.                                                  |  |  |  |
|------------------------------------------|----------------------------------------------------------------------------------------------------|--|--|--|
| Confirm Access Code                      | Re-enter the code you entered in the 'Access Code' box.                                                                                                    |  |  |  |
| Accessible Accounts                      | <ul> <li>This section controls the access to accounts for the Login. By default, all accounts on which the client is an ATO will be selected when you create a new Internet Signing Authority Login.</li> <li>Click in the boxes next to the individual accounts to select/deselect one or more accounts.</li> <li>There must be at least 1 account with 'View Only' or 'Full Access' selected.</li> </ul> |  |  |  |
|                                          |                                                                                                    |  |  |  |
| Authorisation Limit                      | Enter the Authorisation Limit in dollars (the dollar sign itself is not required). The value must be greater than 0.                                                                                                    |  |  |  |
| Notify when<br>Authorisation<br>Required | Check the 'Notify when Authorisation Required' box if emai<br>verification of pending authorisations is required.<br>This field is only displayed if your financial institution is<br>providing a notification service.                                                                                                    |  |  |  |
| Email Address                            | The 'Notify when Authorisation Required' box must be<br>checked and an email address entered for the user to receive<br>emails to notify of pending authorisations. This field is only<br>displayed if your financial institution is providing a notification<br>service.                                                                                                    |  |  |  |
| Approve New Login<br>Name                | This section contains one or more boxes depending on the number of Business Banking Administrators that must approve these changes.                                                                                                    |  |  |  |
| Access Code                              | The Business Banking Administrator who is currently signed<br>into Business Web Access must enter his or her Access Code<br>in this box. This field is present only if Password confirmation<br>of updates is required.                                                                                                    |  |  |  |
| Login Name<br>Access Code                | There will be an extra Login Name and Access Code box for<br>each additional Business Banking Administrator that must<br>approve the changes.<br>Each administrator must enter their <b>Login Name</b> and<br><b>Access Code</b> before the changes are saved.                                                                                                    |  |  |  |

**Step 3** After entering the details and the Access Codes for the administrator(s), click on the **Save** button.

You are returned to the Business Web Access Administration page.

# Modify Data Entry Login

The Modify Data Entry Login page is displayed when you click on the **Modify** link in the Action(s) for a Data Entry login. Data Entry logins can be identified by the Login Name in the Name column (rather than the actual name) and the notation 'Data Entry' or 'View Only' in the Access Level column.

| Step<br>1 | To access th<br>for a Data<br>Administrati | ne Modify Data En<br>Entry login in th<br>on page. | try Login page, clic<br>ne Action(s) colun | ck on the appropriant of the second second sec | ate <b>Modify</b> link<br>ss Web Access |  |  |  |
|-----------|--------------------------------------------|----------------------------------------------------|--------------------------------------------|----------------------------------------------------------------------------------------------------|-----------------------------------------|--|--|--|
|           | New England<br>Credit Union Ltd            |                                                    |                                            |                                                                                                    |                                         |  |  |  |
|           | Welcome Page                               | Accounts Transact                                  | Future Payments Personal Pa                | ayees Other I                                                                                                    | .ogout 📑 ?                              |  |  |  |
|           |                                            | Business View                                      | point Administrat                          | ion                                                                                                    |                                         |  |  |  |
|           | Member 702483 ABC Company                  |                                                    |                                            |                                                                                                    |                                         |  |  |  |
|           | Administrators<br>702484 MR Tom Smith      |                                                    |                                            |                                                                                                    |                                         |  |  |  |
|           | Logins and ATO's                           |                                                    |                                            |                                                                                                    |                                         |  |  |  |
|           |                                            | Name<br>ABCDATA1                                   | Access Level                               | Limit Accessible Ac                                                                                                    | counts Action(s)<br>Modify              |  |  |  |
|           |                                            | MR Tom Smith                                       | Internet Signing Authority                 | \$2,000.00 All                                                                                                    | Access Code<br>Modify<br>Access Code    |  |  |  |
|           |                                            | MR WEB TEST ACCOUNT                                | ATO                                        | None                                                                                                    | Add                                     |  |  |  |
|           |                                            | Add Data Entry Login                               |                                            |                                                                                                    |                                         |  |  |  |
|           | The Modify I                               | Data Entry Login r                                 | age is displayed.                          |                                                                                                    |                                         |  |  |  |
|           |                                            |                                                    | uge is displayed.                          |                                                                                                    |                                         |  |  |  |
|           | at the heart of our                        | England<br>Union Ltd<br>community                  |                                            |                                                                                                    |                                         |  |  |  |
|           | Welcome Pag                                | ge Accounts T                                      | ransact Future Payments                    | Personal Payees Othe                                                                                                    | r Logout                                |  |  |  |
|           |                                            | Modify Da                                          | ita Entry Login                            |                                                                                                    |                                         |  |  |  |
|           |                                            | Business Viewpo                                    | int Member 702483 ABC Com                  | pany                                                                                                    |                                         |  |  |  |
|           |                                            | Member Number                                      | ABCDATA1                                   |                                                                                                    |                                         |  |  |  |
|           |                                            | Access Level and                                   | Accessible Accounts                        |                                                                                                    |                                         |  |  |  |
|           |                                            | Access Level                                       | Data Entry 🚩                               |                                                                                                    |                                         |  |  |  |
|           |                                            | Select accessible                                  | e accounts<br>Select All U                 | nselect All                                                                                                    |                                         |  |  |  |
|           |                                            | 702483S1                                           | ABC Company                                |                                                                                                    |                                         |  |  |  |
|           |                                            | Approve Changes                                    |                                            |                                                                                                    |                                         |  |  |  |
|           |                                            | Update                                             | Delete Canc                                | el                                                                                                    |                                         |  |  |  |
| Step<br>2 | Update the a descriptions                  | appropriate details                                | s. Refer <b>Add Data</b>                   | Entry Login for f                                                                                                    | ield                                    |  |  |  |
| Step<br>3 | If displayed<br>Changes se                 | , enter approval ection.                           | Login Names and                            | l Access Codes ir                                                                                                    | the <b>Approve</b>                      |  |  |  |
| Step<br>4 | Click on the                               | Update button.                                     |                                            |                                                                                                    |                                         |  |  |  |

# Delete a Data Entry Login

You also use the Modify link to delete a Data Entry Login.

| <u>.</u>  | You cannot back out of a deletion after clicking on the <b>Delete</b> button.                                                                                                    |                                              |                                   |                        |                     |                       |  |
|-----------|----------------------------------------------------------------------------------------------------|----------------------------------------------|-----------------------------------|------------------------|---------------------|-----------------------|--|
| Step<br>1 | To access the Modify Data Entry Login page, click on the appropriate <b>Modify</b> link for a Data Entry login in the Action(s) column in the Business Viewpoint Administration page. |                                              |                                   |                        |                     |                       |  |
|           | Welcome Page Accounts Transact Future Payments Personal Payees Other Logout 🚍 ?                                                                                                    |                                              |                                   |                        |                     |                       |  |
|           | Business Viewpoint Administration                                                                                                    |                                              |                                   |                        |                     |                       |  |
|           | Member 702483 ABC Company                                                                                                    |                                              |                                   |                        |                     |                       |  |
|           |                                                                                                    | <b>Administrators</b><br>702484 MR Tom Smith |                                   |                        |                     |                       |  |
|           |                                                                                                    | Logins and ATO's                             |                                   |                        |                     |                       |  |
|           |                                                                                                    | Name                                         | Access Level                      | Authorisation<br>Limit | Accessible Accounts | Action(s)             |  |
|           |                                                                                                    | ABCDATA1                                     | Data Entry                        |                        | All                 | Access Code<br>Modify |  |
|           |                                                                                                    | MR Tom Smith<br>MR WEB TEST ACCOUNT          | Internet Signing Authority<br>ATO | \$2,000.00             | None                | Access Code<br>Add    |  |
|           |                                                                                                    |                                              |                                   |                        |                     |                       |  |
|           |                                                                                                    | Add Data Entry Login                         |                                   |                        |                     |                       |  |
|           |                                                                                                    |                                              |                                   |                        |                     |                       |  |
|           | The Modify Da                                                                                                    | ata Entry Login P                            | age is displayed:                 |                        |                     |                       |  |
|           |                                                                                                    | Ind                                          |                                   | -                      |                     |                       |  |
|           | at the heart of our commu                                                                                                    | unity                                        |                                   |                        |                     |                       |  |
|           | Welcome Page                                                                                                    | Accounts T                                   | ransact Future Paymen             | ts Personal F          | Payees Other        | Log                   |  |
|           |                                                                                                    | Modify Da                                    | ita Entry Logir                   | n                      |                     |                       |  |
|           |                                                                                                    | Business Viewnoi                             | int Member 702483 ABC C           | oropany                |                     |                       |  |
|           |                                                                                                    | Member Number                                | ABCDATA1                          | ompany                 |                     |                       |  |
|           |                                                                                                    | Access Level and                             | Accessible Accounts               |                        |                     |                       |  |
|           |                                                                                                    | Access Level                                 | Data Entry 💌                      |                        |                     |                       |  |
|           |                                                                                                    | Select accessible                            | accounts                          |                        |                     |                       |  |
|           |                                                                                                    | 70248351                                     | Select All                        | Unselect All           |                     |                       |  |
|           |                                                                                                    |                                              |                                   |                        |                     |                       |  |
|           |                                                                                                    | Approve changes                              |                                   |                        |                     |                       |  |
|           |                                                                                                    | Update                                       | Delete                            | Cancel                 |                     |                       |  |
|           | 1                                                                                                    |                                              |                                   |                        |                     |                       |  |
| Step<br>2 | If displayed,<br>Changes sec                                                                                                    | enter approval<br>tion.                      | Login Names and                   | Access (               | Codes in the        | Approve               |  |
| Step<br>3 | Click on the D                                                                                                    | Delete button.                               |                                   |                        |                     |                       |  |

# **Modify Internet Signing Authority Login**

The Modify Internet Signing Authority Login page is displayed when you click on the **Modify** link in the Action(s) for an Internet Signing Authority. Data Entry logins can be identified by the actual name of the user in the Name column (rather than the Login Name) and the notation 'Internet Signing Authority' in the Access Level column.

| Step<br>1 | To access t<br>appropriate <b>I</b><br>in the Busine             | he Modify Intern<br><b>Modify</b> link for ar<br>Iss Web Access Ac | net Signing Authon<br>Internet Signing A<br>Iministration page. | ority Logi<br>Authority | in page, clic<br>in the Action( | k on the<br>s) column |
|-----------|------------------------------------------------------------------|--------------------------------------------------------------------|-----------------------------------------------------------------|-------------------------|---------------------------------|-----------------------|
|           | New England<br>Credit Union Ltd<br>at the heart of our community |                                                                    |                                                                 |                         |                                 |                       |
|           | Welcome Page                                                     | Accounts Transact                                                  | Future Payments Personal Pay                                    | yees Othe               | r Logout                        | 327                   |
|           |                                                                  | Business Viewp                                                     | ooint Administrati                                              | ion                     |                                 |                       |
|           |                                                                  | <b>Member</b> 702483                                               | 3 ABC Company                                                   |                         |                                 |                       |
|           |                                                                  | <b>Administrators</b><br>702484 MR Tom Smith                       |                                                                 |                         |                                 |                       |
|           |                                                                  | Logins and ATO's                                                   |                                                                 |                         |                                 |                       |
|           |                                                                  | Name                                                               | Access Level                                                    | Authorisation<br>Limit  | Accessible Accounts             | Action(s)             |
|           |                                                                  | ABCDATA1                                                           | Data Entry                                                      |                         | All                             | Access Code           |
|           |                                                                  | MR Tom Smith                                                       | Internet Signing Authority                                      | \$2,000.0               | All                             | Modify<br>Access Code |
|           |                                                                  | MR WEB TEST ACCOUNT                                                | ATO                                                             |                         | None                            | Add                   |
|           | The Modify In                                                    | Accounts Transact                                                  | uthority Login page                                             | e is displa             | Other Log                       | out 🔁 ?               |
|           |                                                                  | Modify Intern                                                      | et Signing Auth                                                 | ority Log               | gin                             |                       |
|           |                                                                  | Business Viewpoint Mei                                             | mber 702483 ABC Company                                         |                         |                                 |                       |
|           |                                                                  | Modify Login for 702484 M                                          | MR Tom Smith                                                    |                         |                                 |                       |
|           |                                                                  | 702483S1 ABC Company                                               |                                                                 |                         |                                 |                       |
|           |                                                                  | Authorisation Limit<br>Notify when Authorisation<br>Email Address  | 2,000.00                                                        |                         |                                 |                       |
|           |                                                                  | Update                                                             | Delete Cancel                                                   |                         |                                 |                       |
| Step<br>2 | Update the a for field desc                                      | appropriate detail<br>riptions.                                    | s. Refer <b>Add Inte</b>                                        | ernet Sig               | ning Author                     | ity Login             |
| Step      | If displayed,                                                    | enter approval                                                     | Login Names and                                                 | Access (                | Codes in the                    | Approve               |

3 Changes section.

Click on the **Update** button.

Step

4

# **Delete an Internet Signing Authority**

You also use the Modify link to delete an Internet Signing Authority.

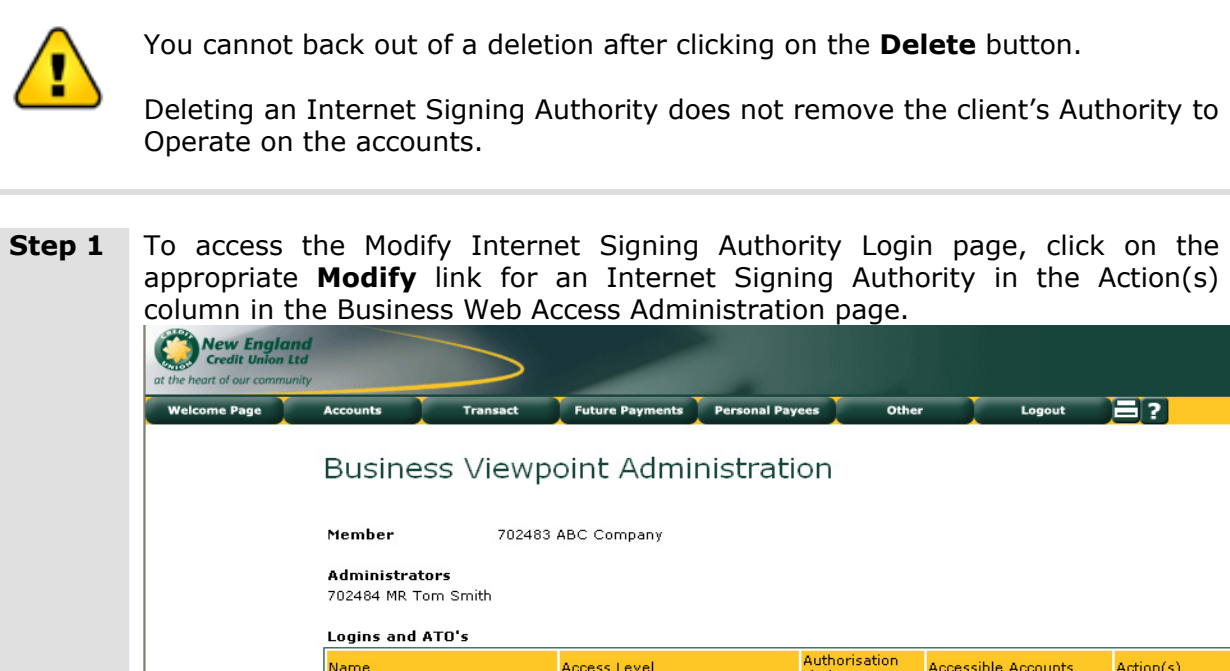

| Name                | Access Level               | Authorisation<br>Limit | Accessible Accounts | Action(s)                    |
|---------------------|----------------------------|------------------------|---------------------|------------------------------|
| ABCDATA1            | Data Entry                 |                        | All                 | <u>Modify</u><br>Access Code |
| MR Tom Smith        | Internet Signing Authority | \$2,000.00             | All                 | <u>Modify</u><br>Access Code |
| MR WEB TEST ACCOUNT | ATO                        |                        | None                | Add                          |

Add Data Entry Login

The Modify Internet Signing Authority Login page is displayed:

| Welcome Page | Accounts Transact Fut              | ure Payments Personal Payees | Other Lo |
|--------------|------------------------------------|------------------------------|----------|
|              | Modify Internet Sig                | gning Authority              | Login    |
|              | Business Viewpoint Member 7024     | 183 ABC Company              |          |
|              | Modify Login for 702484 MR Tom Sn  | nith                         |          |
|              | Accessible Accounts                |                              |          |
|              | 702483S1 ABC Company Full A        | ccess 💌                      |          |
|              | Authorisation Limit                | 2,000.00                     |          |
|              | Notify when Authorisation Required |                              |          |
|              | Email Address                      |                              |          |
|              | Update Delete                      | Cancel                       |          |
| 1            |                                    |                              |          |

Changes section.

# **Working with Business Web Access**

This module covers...

- Processing Transactions with Business Web Access
- What is different on the Welcome Page?
- The Transact menu
- Upload (MultiTrans)
- Pending Authorisations

#### **Processing Transactions with Business Web Access**

In most respects, Business Web Access users will notice few differences when processing transactions compared to other users, especially if they are familiar with performing transactions in accounts where more than one signature is required.

This section concentrates on the additional functionality for Business Web Access users and is written from the perspective of the Business Web Access customer.

## What is different on the Welcome Page?

There is little difference on the Welcome Page for Web Access users and Business Web Access users although you may not be familiar with some of the functionality if you are a previous Web Access user. For example, in Web Access, Pending Authorisations are only available to holders of accounts where multiple signatures are required to authorise payment.

| 🕙 Web Access                                  | - Windows Int                                    | ternet Exp                                     | lorer provid                         | led by Nev  | w England (                          | Credit Union                |                                                                      |                                                                                                    |                                                                  |                                                        |                 |
|-----------------------------------------------|--------------------------------------------------|------------------------------------------------|--------------------------------------|-------------|--------------------------------------|-----------------------------|----------------------------------------------------------------------|----------------------------------------------------------------------------------------------------|------------------------------------------------------------------|--------------------------------------------------------|-----------------|
| File Edit Viev                                | , Favorites T                                    | ools Help                                      |                                      |             |                                      |                             |                                                                      |                                                                                                    |                                                                  |                                                        | 0               |
| 🕝 Back 🔹 🌘                                    | ) - 💌 🕻                                          | 1 🏠 🍃                                          | Search                               |             | es 🧭 💈                               | 3• 🎍 🗉                      | a 📃 🏼                                                                | 3 @ 0                                                                                                    | ) 💻 🕨 🧃                                                          |                                                        | 袋               |
| My Web Search                                 |                                                  |                                                | 🔎 Sear                               | ch 🝷 Ado    | dress 🙆 htt                          | p://drzeus/mvp              | rel3/welcome.asp                                                     |                                                                                                    |                                                                  |                                                        | 💌 🄁 Go          |
| New En<br>Credit Un<br>at the heart of our co | <b>gland</b><br>ion Ltd<br>mmunity               |                                                |                                      |             |                                      |                             |                                                                      |                                                                                                    |                                                                  |                                                        | Web 🔤<br>Access |
| Welcome Page                                  | Account<br>Account<br>Account<br>ABC Com         | nt Transa                                      | Transact<br>Ictions                  | Future<br>C | Payments<br>urrent Balan<br>\$9,990. | Personal Paye<br>ce Availab | ees Oth                                                              | er                                                                                                    | Logout                                                           | 3?                                                     |                 |
|                                               | Poster                                           | d Ef                                           | fective Desc                         | rintion     | 47,770.                              |                             | Cheque #,                                                            | ,<br>Deb                                                                                                    | it Credit                                                        | Balance                                                |                 |
|                                               | Date<br>06 FE                                    | D.<br>B. 2008                                  | ate From                             | -S M SUNE   |                                      | S ACCOUNT                   | Reference                                                            |                                                                                                    |                                                                  | 00.000                                                 |                 |
|                                               | Q 06 FEI                                         | B 2008                                         | TFR                                  | 514 5642    | JAT HENDER                           | S HOCODAI                   |                                                                      |                                                                                                    | \$10,000.00                                                      | \$9,990.00                                             |                 |
|                                               | Q 06 FE                                          | B 2008                                         | SHAP                                 | ES (client  | 702483)                              |                             |                                                                      | \$10.00                                                                                                    | )                                                                | -\$10.00                                               |                 |
|                                               | List of<br>Account Ni<br>70248351<br>Full Accoun | Accounts<br>umber Acco<br>ABC<br><u>t List</u> | sount Name <mark>(</mark><br>Company | \$9,99      | lance Availal<br>20.00               | ble Balance<br>\$9,990.00   | Future<br>Due Befo<br>There ar<br>Ultrad<br>Ask N<br>comp<br>New Eng | Payments<br>ore or On the O<br>e no Future Pa<br>ata Product<br>lew England<br>etitive Term<br>land Credit Union Ltd | 2 JUN 2008<br>yments to disp<br>(S<br>Credit Unio<br>Savings Rat | lay,<br>n about our<br>es 132 067<br>m Savings Account | 8               |
| http://drzeus/n                               | vprel3/periodpay                                 | summary.asp                                    |                                      | _           | X -                                  | Y                           | Y                                                                    |                                                                                                    |                                                                  |                                                        | Local intranet  |
| 🐉 start                                       | O In                                             | 🕙 NE                                           | 👜 Tr                                 | 💽 Mi        | 🥙 W                                  | 💾 Bu                        | 🦉 un                                                                 | ভ Do 🖉                                                                                                    | W EN                                                             | 🖂 🍓 🖸 🗗 🥹 V                                            | 🔍 💽 💽 🥥 3:29 РМ |

The following information highlights the main areas of interest as a Data Entry Operator or an Internet Signing Authority for Business Web Access:

#### Pending Authorisations

The 'Pending Authorisations' section is displayed if you have access to Business Web Access accounts as a Data Entry User or an Internet Signing Authority and there are payments loaded but not fully authorised (referred to as Pending Authorisations). An Internet Signing Authority is the Internet equivalent of an Authority to Operate.

As previously noted, the Pending Authorisations section is also displayed to other Web Access users with an account where more than 1 signature is required to authorise payment.

#### View a full list of Pending Authorisations

Click on the 'Full Pending Authorisations' link in the list of Pending Authorisations or choose **Transact**, **PendAuths** from the menu to view a full listing of all Pending Authorisations.

#### View detailed information on a single Pending Authorisation

Click on a 'Detail' hyperlink to view details of a single Pending Authorisation transaction.

Refer to **Pending Authorisations** for additional information.

#### List of Accounts

The 'List of Accounts' section by default displays the full list of your accounts available to Internet Banking. If you are logged in as a Business Web Access user, these will include the business accounts that you have access to, either to view the details or to operate on the accounts as an Internet Signing Authority.

#### **Future Payments**

The 'Future Payments' section will display payments that are soon to be due. A link at the end of each line will display more details about the Future Payment.

# The Transact Menu

The Transact menu allows you to perform a variety of different types of transactions on your accounts.

| elcome Page | Accounts                  | Transact                | Future Payments     | Personal Payees             | Other                        | Logout                            | : 2 ?                 |            |
|-------------|---------------------------|-------------------------|---------------------|-----------------------------|------------------------------|-----------------------------------|-----------------------|------------|
|             |                           | BPay                    |                     |                             |                              |                                   |                       |            |
|             | Account Tra               | Transfer                |                     |                             |                              |                                   |                       |            |
|             | Account<br>ABC Company Av | Credit External         | Current Bal         | ance AvailableE<br>0.00 \$9 | Balance<br>,990.00           |                                   |                       |            |
|             | Posted<br>Date            | MultiTrans<br>PendAuths | s <mark>tion</mark> |                             | Cheque #/<br>Reference       | Debit                             | Credit                | Balanc     |
|             | Q 06 FEB 2008             | From-:                  | S M SUNDRY MEMBI    | ERS ACCOUNT                 |                              |                                   |                       | \$9,990.00 |
|             | 🔍 06 FEB 2008             | TFR                     |                     |                             |                              | \$10,                             | ,000.00               | \$9,990.00 |
|             | 🔍 06 FEB 2008             | SHARE                   | S (client 702483)   |                             |                              | \$10.00                           |                       | -\$10.00   |
|             | Full transaction His      | storγ                   |                     |                             |                              |                                   |                       |            |
|             | List of Accou             | nts                     |                     |                             | Future Pa                    | yments                            |                       |            |
|             | Account Number /          | Account Name Cu         | urrent Balance Avai | lable Balance               | Due Before o<br>There are no | r On the 02 JUN<br>Future Payment | 2008<br>s to display. |            |
|             | 702483S1                  | ABC Company             | \$9,990.00          | \$9,990.00                  | Ultradata                    | Products                          |                       |            |

The following types of transaction may be available to you from the Transact menu:

- BPay
- Transfer
- Credit External
- Cheque
- MultiTrans
- PendAuths (Pending Authorisations)

# What's different with transaction processing using Business Web Access?

The processing of transactions is similar to other Web Access users.

#### Data Entry Operators

If you are a Data Entry Operator, you do not have the authority to authorise transactions. Instead, you need to 'Store' the transactions.

When you store the transaction, you may have the ability to notify Internet Signing Authorities via email that there is a transaction ready to be authorised. You can also include notes associated with the transaction.

The process is essentially the same for all users of Web Access. After you enter the transaction details and you click on the **Pay Now** or **Pay Later** buttons, you will need to store the transaction as a 'Pending Authorisation'. Before doing so, you can select Internet Signing Authorities to be notified and add a note to the transaction.

The general process is as follows:

- **Step 1** Enter the transaction details and then click on the **Pay Now** or **Pay Later** buttons as appropriate.
- **Step 2** If using Pay Later, enter the payment date(s), etc. and then click on the **OK** button.

Additional detail will be displayed on the screen:

|        | This account requires 1 more Signatory to authorise a withdrawal.                                                                                                    |
|--------|----------------------------------------------------------------------------------------------------|
|        | The other signatories are:                                                                                                    |
|        | Name     Status       MR W TEST ACCOUNT     MR T Smith                                                                                                    |
|        | Member Number Access Code                                                                                                    |
|        |                                                                                                    |
|        | Notes - record only if Transaction is to be authorised later                                                                                                    |
|        |                                                                                                    |
|        |                                                                                                    |
|        |                                                                                                    |
|        | OK Store Previous Cancel                                                                                                    |
|        |                                                                                                    |
|        | The information on screen will vary, depending on the number of signatures required.                                                                                                    |
| Step 3 | If displayed, check the 'Notify via email' boxes of 'other signatories' to send<br>email notifications of the Pending Authorisation. The 'other signatories' are<br>Internet Signing Authorities.                                 |
| Step 4 | If required, enter any notes relevant to this transaction in the 'Notes - record<br>only if Transaction is to be authorised later' section.                                                                                       |
| Step 5 | Click on the <b>Store</b> button.                                                                                                    |
|        | After clicking on the <b>Store</b> button, the transaction will be placed in the list of 'Pending Authorisations'.                                                                                                    |
|        | If one or more Internet Signing Authorities have access to your computer while you are processing the transaction, they can enter their Login Names and Access Codes after step 1.                                                |
|        | If Login Names and Access Codes for the required number of Internet Signing Authority Authorities have been entered, you can click on the <b>OK</b> button rather than the <b>Store</b> button. You also skip Steps 3 to 5 above. |

#### **Internet Signing Authorities**

- **Step 1** Enter the transaction details and then click on the **Pay Now** or **Pay Later** buttons as appropriate.
- **Step 2** If using Pay Later, enter the payment date(s), etc. and then click on the **OK** button. Additional detail will be displayed on the screen:

| Name<br>MR W TEST ACCOUNT<br>MR T Smith | Status                              |
|-----------------------------------------|-------------------------------------|
| Member Number                           | Access Code                         |
| Notes - record only if Tra              | ansaction is to be authorised later |

- Step 3 If displayed, enter 'Your Access Code'.
- **Step 4** If additional signatories are required and if check boxes are displayed check the 'Notify via email' boxes of 'other signatories' to send email notifications of the Pending Authorisation to other Internet Signing Authorities.
- **Step 5** If required, enter any notes relevant to this transaction in the 'Notes record only if Transaction is to be authorised later' section.

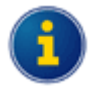

If additional Internet Signing Authorities are present and have access to your computer while you are processing the transaction, they can enter their Login Names and Access Codes after Step 3.

If the Login Names and Access Codes for the required number of Internet Signing Authority Authorities have been entered, skip Steps 4 and 5.

- **Step 6** Do one of the following:
  - Click on the **OK** button if no further signatory details are required; or
  - If displayed, click on the **Store** button if further signatories are required. After clicking on the **Store** button, the transaction will be placed in the list of 'Pending Authorisations'.

# Upload (MultiTrans)

Business Web Access users have the additional ability over other Web Access users to upload files with batches of transactions for multiple transaction processing. The files may be in CEMTEX format produced by popular 3rd party programs such as MYOB.

| New England<br>Credit Union Ltd |                |              |                    |                     |                  |                            |                       |
|---------------------------------|----------------|--------------|--------------------|---------------------|------------------|----------------------------|-----------------------|
| Welcome Page                    | Accounts       | Transact     | Future Payments    | Personal Payees     | Other            | Logout                     | 2 2 ?                 |
|                                 | Transa         | ction Ba     | atch List          |                     |                  |                            |                       |
|                                 | Batch          | Descriptio   | n Account Numb     | er Batch Type       | Status Date Tota | I Action                   |                       |
|                                 | 8993           | Telstra      | 702483S1           | Internal Transfer   | New              | <u>Change</u> 🗟 <u>Sch</u> | nedule <u>History</u> |
|                                 | Full Batch His | <u>story</u> |                    |                     |                  |                            |                       |
|                                 |                |              | Click one of the b | uttons below to add | a Batch to your  | list.                      |                       |
|                                 |                | Uplo         | ad a Batch of Ex   | ternal Transfers    | Upload           |                            |                       |

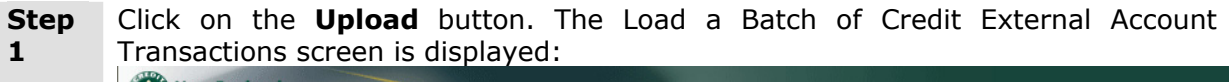

|           | at the heart of our community                                                                               |   |
|-----------|----------------------------------------------------------------------------------------------------|---|
|           | Welcome Page Accounts Transact Future Payments Personal Payees Other Logout 🚍 ?                             |   |
|           | Load a Batch of Credit External Account Transactions                                                        |   |
|           | Document Type Standard ABA file ex MYOB etc 💌                                                               |   |
|           | File Location Browse                                                                                        |   |
|           | Batch Description                                                                                           |   |
|           | From Account 702483S1 - ABC Company - \$9,990.00 available 💌                                                |   |
|           | Post as Total                                                                                               |   |
|           | Reference (to Appear on Statement                                                                           |   |
|           | Upload Cancel                                                                                               |   |
| Step<br>2 | Select the appropriate 'Document Type' from the drop down list.                                             |   |
| Step<br>3 | Enter the 'File Location' including the file name, or click on the <b>Browse</b> butto and select the file. | n |
| Step<br>4 | Enter a 'Batch Description'.                                                                                |   |
| Step      | Select the 'From Account'.                                                                                  |   |
| Step<br>6 | Check 'Post as Total' if you want the batch to appear as a single transaction i your account.               | n |

**Step** Enter the 'Reference (to Appear on Statement).'

**Step** Click on the **Upload** button.

7

8

After the batch has successfully uploaded, you are returned to the Transaction Batch List.

| Batch              | Description | Account Number     | Batch Type        | Status Date To  | tal Action                |
|--------------------|-------------|--------------------|-------------------|-----------------|---------------------------|
| 8993               | Telstra     | 702483S1           | Internal Transfer | New             | <u>Change</u> 🛅 <u>Sc</u> |
| Full Batch History |             |                    |                   |                 |                           |
|                    |             |                    |                   |                 |                           |
|                    | CI          | ick one of the but | tons below to add | a Batch to your | r list.                   |
|                    |             | BPay               | Tranefer          | External Tri    | neter                     |
|                    |             | Siraly             | Tunarci           |                 |                           |
|                    |             |                    | 1                 |                 |                           |
|                    | Uploa       | d a Batch of Exte  | rnal Transfers    | Uploa           | d                         |
|                    |             |                    |                   |                 |                           |
|                    |             |                    |                   |                 |                           |
| Uploaded Batches   |             |                    |                   |                 |                           |
| Description        | Date        | Status             |                   |                 |                           |
| 1764 WAGESJAN      | 08 27 MAY 2 | 008 Show Errors    | Delete            |                 |                           |
|                    |             |                    |                   |                 |                           |

### Transaction Batch List

#### Notes on Uploading Transactions

- When you upload a batch, more than one batch may be created in the Transaction Batch List, e.g. separate batches for Internal Transfer and External Transfer.
- If there are any invalid entries (e.g. incorrect account numbers, BSB codes, etc), then the Status will display as 'New contains upload errors'. You will need to click on **Change** link for the batch, and then the individual change links for the incorrect Payees in the batch.
- The whole batch may reject if there are discrepancies in the data, e.g. a mismatch of transaction totals to the batch totals, or a mismatch of transaction count to total transactions. For this type of error, you will need to determine the cause, fix the source data and upload the batch again. To view details of the Uploaded Batch, click on the **Show Errors** link for the batch. If required, you can delete the details from the 'Uploaded Batches' list by using the **Delete** button for the appropriate item.

# **Pending Authorisations**

The Pending Authorisations function is available to Web Access users with access to accounts where more than 1 signature is required to authorise payment. It allows signatories to view pending transactions and to authorise those transactions at a later time, even though not all signatories are available at the same time.

In addition, Business Web Access users may also:

- Allow Data Entry Operators to enter payment details and create a pending authorisation transaction, even when only one signature is required.
- Generate an email alert to a signatory (i.e. an Internet Signing Authority), to notify a transaction or batch of transactions is ready to be authorised.
- Enter, review and edit notes that have been entered for a pending authorisation.
- Authorisation of transactions is limited to a pre-set value for each Internet Signing Authority as well as daily debit limit on an account limit that is set by New England Credit Union Ltd.

#### **List of Pending Authorisations**

**Step** Do one of the following:

1

• On the Welcome Page, click on the **Full Pending Authorisations** link in the list of Pending Authorisations.

| WELCOME MR T Smith         Your Last successful signon was at 12:15pm on 27 MAY 2008.         Account       Current Balance       Available Balance         Account       Current Balance       Available Balance         ABC Company Account - (702483S1)       \$9,840.00       \$9,840.00         Posted       Effective       Description       Cheque #/       Debit       Credit       Balance         0 06 FEB 2008       27 MAY 2008       Web Tf To-W TEST ACCOUNT       \$9,940.0       \$9,940.0       \$9,940.0         0 06 FEB 2008       27 MAY 2008       TFR       \$150.00       \$9,940.0         0 06 FEB 2008       TFR       \$10,000.00       \$9,990.00         0 06 FEB 2008       TFR       \$10,000.00       \$9,990.00         0 06 FEB 2008       SHARES (client 702483)       \$10.00       -\$10.00         Full remtSaction History       Pending Authorisations       Account Number (Ie.12345651)       Name of the Account       Description       Created       Amount       Detain         Account Number (Ie.12345651)       Name of the Account       Description       Created       \$38.95       Detain         Account Number Account Name       Current Balance Available Balance       Available Balance       Ask New England Credit Union about our                                                 |                   |                  |                               |                        |               |               |                       |
|----------------------------------------------------------------------------------------------------|-------------------|------------------|-------------------------------|------------------------|---------------|---------------|-----------------------|
| Your Last successful signon was at 12:15pm on 27 MAY 2008.         Account Transactions         Account       Current Balance       Available Balance         ABC       Effective       Description       Cheque #/       Debit       Credit       Bala         0 06 FEB 2008       27 MAY 2008       Web Tf To-W TEST ACCOUNT       \$9,840.00       \$9,840.00       \$9,840.00         0 06 FEB 2008       27 MAY 2008       TFR       \$150.00       \$9,940.00       \$9,940.00         0 06 FEB 2008       27 MAY 2008       TFR       \$10,000.00       \$9,990.00       \$9,990.00         0 06 FEB 2008       FFR       \$10,000.00       \$9,990.00       \$10,000.00       \$9,990.00         0 06 FEB 2008       TFR       \$10,000.00       \$9,990.00       \$10,000.00       \$9,990.00         0 06 FEB 2008       SHARES (client 702483)       \$10.00       \$10,000.00       \$9,990.00         0 06 FEB 2008       SHARES (client 702483)       \$10.00       \$10.00       \$10,000.00       \$9,990.00         0 06 FEB 2008       SHARES (client 702483)       ABC Company       MDM SP 32080.27 MAY 08       \$38.95 Detail         List of Accounts         Eulistic Account Number Account Number Current Balance Available Balance                                                                                      | WELCOME           | MR T Smith       |                               |                        |               |               |                       |
| Account Transactions         Current Balance       Available Balance         Account - (702483S1)       \$9,840.00       \$9,840.00         Posted       Debit       Credit       Balance         Posted       Debit       Credit       Balance         Obste       Description       Cheque #/       Debit       Credit       Balance         Obste       Description       Credit       Balance         Q       06       FEB 2008       27       MAY 2008       TFR       \$150.00       \$9,940.00         Q       06       FEB 2008       TFR       \$10,000.00       \$9,990.00       \$9,990.00       \$10.00       \$9,990.00       \$10.00       \$10.00       \$9,990.00       \$10.00       \$10.00       \$10.00       \$10.00       \$10.00       \$10.00       \$10.00       \$10.00       \$10.00       \$10.00       \$10.00       \$10.00       \$10.00       \$10.00       \$10.00       \$10.00       \$10.00       \$10.00       \$10.00       \$10.00       \$10.00       \$10.00       \$10.00       \$10.00       \$10.00                                                                                                    | Your Last succ    | essful signon wa | is at 12:15pm on 27 MAY 2008. |                        |               |               |                       |
| Account       Current Balance       Available Balance         ABC Company Account - (702483S1)       \$9,840.00       \$9,840.00         Posted       Effective       Description       Cheque #/<br>Reference       Debit       Credit       Bala         Q 06 FEB 2008       27 MAY 2008       Web Tf To-W TEST ACCOUNT       \$150.00       \$9,840.0         Q 06 FEB 2008       27 MAY 2008       FFR       \$150.00       \$9,940.0         Q 06 FEB 2008       FFR       \$10,000.00       \$9,990.0         Q 06 FEB 2008       FFR       \$10,000.00       \$9,990.0         Q 06 FEB 2008       TFR       \$10,000.00       \$9,990.0         Q 06 FEB 2008       TFR       \$10,000.00       \$9,990.0         Q 06 FEB 2008       TFR       \$10,000.00       \$9,990.0         Q 06 FEB 2008       TFR       \$10,000.00       \$9,990.0         Q 06 FEB 2008       TFR       \$10,000.00       \$9,990.0         Q 06 FEB 2008       TFR       \$10,000.00       \$9,990.0         Pending Authorisations       \$10,000       \$10.00       \$10.00         Recount Number (Ie.123456S1)       Name of the Account       Description       Created       Amount       Detail         Ist of Account S       ABC Company <td>Account Tr</td> <td>ansactions</td> <td></td> <td></td> <td></td> <td></td> <td></td>                  | Account Tr        | ansactions       |                               |                        |               |               |                       |
| ABC Company Account - (70248351)       \$9,840.00       \$9,840.00         Poted<br>Date       Description       Cheque #/<br>Reference       Debit       Credit       Bala         0 06 FEB 2008       27 MAY 2008       Web Tf To-W TEST ACCOUNT       \$150.00       \$9,840.00         0 06 FEB 2008       27 MAY 2008       From-S M SUNDRY MEMBERS<br>ACCOUNT       \$150.00       \$9,940.00         0 06 FEB 2008       From-S M SUNDRY MEMBERS<br>ACCOUNT       \$10,000.00       \$9,990.         0 06 FEB 2008       TFR       \$10,000.00       \$9,990.         0 06 FEB 2008       SHARES (client 702483)       \$10.00       -\$10.         Full remisaction History       Pending Authorisations       ACCOUNT       Description       Created       Amount       Detait         Account Number (Ie.123456S1)       Name of the Account       Description       Created       Amount       Detait         Account Number (Ie.123456S1)       ABC Company       MDM SP 32080       27 MAY 08       \$38.95 Detait         List of Account S       Eutore Data State       Due Before or On the 02 JUN 2008       There are no Future Payments to display.         Z02483S1       ABC Company       \$9,840.00       \$9,840.00       \$9,840.00       There are no Future Payments to display.         Ultradata Products       Ask | Account           |                  | Current Balance A             | vailable Balance       |               |               |                       |
| Posted       Effective<br>Date       Description       Cheque #/<br>Reference       Debit       Credit       Bala         0       06 FEB 2008       27 MAY 2008       Web TT To-W TEST ACCOUNT       \$9,940.         0       06 FEB 2008       27 MAY 2008       TFR       \$150.00       \$9,940.         0       06 FEB 2008       From-S M SUNDRY MEMBERS<br>ACCOUNT       \$10,000.00       \$9,990.         0       06 FEB 2008       TFR       \$10,000.00       \$9,990.         0       06 FEB 2008       TFR       \$10,000.00       \$9,990.         0       06 FEB 2008       SHARES (client 702483)       \$10.00       \$10,000.00       \$9,990.         0       06 FEB 2008       SHARES (client 702483)       \$10.00       \$10,000.00       \$9,990.         Full term?saction History       Pending Authorisations       ABC Company       MDM SP 32080       27 MAY 08       \$38.95 Detaited         Vota83S1       ABC Company       ABC Company       MDM SP 32080       27 MAY 08       \$38.95 Detaited         List of Account Number Account Name Current Balance Available Balance       Available Balance       Due Before or On the 02 JUN 2008       There are no Future Payments to display.         Ultradata Products       Ask New England Credit Union about our competitive Term Savings Rates, 132 067      | ABC Company       | Account - (7024  | <u>83S1)</u> \$9,840.00       | \$9,840.00             |               |               |                       |
| 0 6 FEB 2008 27 MAY 2008       Web Tf To-W TEST ACCOUNT       \$9,840.         0 6 FEB 2008 27 MAY 2008       FTR       \$150.00       \$9,840.         0 6 FEB 2008       FTOm-S M SUNDRY MEMBERS<br>ACCOUNT       \$10,000.00       \$9,990.         0 6 FEB 2008       TFR       \$10,000.00       \$9,990.         0 6 FEB 2008       SHARES (client 702483)       \$10.00       -\$10.         Full Learnsaction History       Pending Authorisations       Account Number (Le.12345651)       Name of the Account<br>ABC Company       Description       Created       Amount       Detail         10248351       ABC Company       MDM SP 32080       27 MAY 08       \$38.95       Detail         20248351       ABC Company       \$9,840.00       \$9,840.00       \$10.40000       There are no Future Payments to display.         Ultradata Products       Ultradata Products       Ask New England Credit Union about our company attacts                                                                                                    | Posted            | Effective        | Description                   | Cheque #/<br>Reference | Debit         | t Credit      | Balan                 |
| Q       06 FEB 2008       27 MAY 2008       TFR       \$150.00       \$9,940.         Q       06 FEB 2008       From-S M SUNDRY MEMBERS<br>ACCOUNT       \$10,000.00       \$9,990.         Q       06 FEB 2008       TFR       \$10,000.00       \$9,990.         Q       06 FEB 2008       TFR       \$10,000.00       \$9,990.         Q       06 FEB 2008       TFR       \$10,000.00       \$9,990.         Q       06 FEB 2008       SHARES (client 702483)       \$10.00       -\$10.         Full teamSaction History       Pending Authorisations       Account Number (1e.12345651)       Amount Detail         Z02483S1       ABC Company       MDM SP 32080       27 MAY 08       \$38.95       Detail         List of Accounts       Full teamSaction Name Current Balance Available Balance       Due Before or On the 02 JUN 2008       There are no Future Payments to display.         Z02483S1       ABC Company       \$9,840.00       \$9,840.00       There are no Future Payments to display.         Full Account List       ABC Company       \$9,840.00       \$9,840.00       \$10,600.00         Full Account List       ASK New England Credit Union about our competitive Term Savings Rates 132 067                                                                                                    | Q 06 FEB 200      | 8 27 MAY 2008    | Web Tf To-W TEST ACCOUNT      |                        |               |               | \$9,840.0             |
| 0 6 FEB 2008       From-S M SUNDRY MEMBERS       \$9,990.         0 6 FEB 2008       TFR       \$10,000.00       \$9,990.         0 6 FEB 2008       SHARES (client 702483)       \$10.00       -\$10.         Full temsaction History       Pending Authorisations       \$10.00       -\$10.         Account Number (le.123456S1)       Name of the Account       Description       Created       Amount       Detail         202483S1       ABC Company       MDM SP 32080       27 MAY 08       \$38.95       Detail         List of Accounts       Due Before or On the 02 JUN 2008       There are no Future Payments to display.       Ultradata Products         202483S1       ABC Company       \$9,840.00       \$9,840.00       So,840.00       Hore are no Future Payments to display.         202483S1       ABC Company       \$9,840.00       \$9,840.00       There are no Future Payments to display.         Ultradata Products       Ask New England Credit Union about our competitive Term Savings Rates 132 067       So                                                                                                    | Q 06 FEB 200      | 8 27 MAY 2008    | TFR                           |                        | \$150.00      |               | \$9,840.0             |
| ACCOUNT       ACCOUNT         9 06 FEB 2008       TFR         9 06 FEB 2008       SHARES (client 702483)         Full Learnsaction History       \$10,00         Pending Authorisations       Account Number (Ie.12345651)         Account Number (Ie.12345651)       Name of the Account         Account Number (Ie.12345651)       ABC Company         MDM SP 32080       27 MAY 08         State       \$38.95 Detail         List of Account Name Current Balance Available Balance       Due Before or On the 02 JUN 2008         There are no Future Payments to display.       Ultradata Products         Account List       \$9,840.00       \$9,840.00                                                                                                    | Q 06 FEB 200      | 8                | From-S M SUNDRY MEMBERS       |                        |               |               | \$9,990.0             |
| 06 FEB 2008       SHARES (client 702483)       \$10.00       -\$10.         06 FEB 2008       SHARES (client 702483)       \$10.00       -\$10.         Pending Authorisations       Account Number (le.12345651)       Name of the Account       Description       Created       Amount       Detail         Account Number (le.12345651)       Name of the Account       Description       Created       Amount       Detail         20248351       ABC Company       MDM SP 32080       27 MAY 08       \$38.95       Detail         Account Number Account Name       Current Balance Available Balance       Due Before or On the 02 JUN 2008       There are no Future Payments to display.         70248351       ABC Company       \$9,840.00       \$9,840.00       \$10.400000000000000000000000000000000000                                                                                                    | 0 06 FEB 200      | 8                | TER                           |                        |               | \$10,000,00   | n nee et              |
| Full Learisaction History     Pending Authorisations       Account Number (Ie.123456S1)     Name of the Account       202483S1     ABC Company       List of Accounts       Account Number Account Name Current Balance       Z02483S1       ABC Company       Full Learisaction History       MDM SP 32080       27 MAY 08       \$38.95 Detail       Ultradata Products       Full Account List                                                                                                    | 06 FEB 200        | 8                | SHARES (diept 702483)         |                        | \$10.00       | \$10,000.00   | -\$10.0               |
| Pending Authorisations       Name of the Account       Description       Created       Amount       Detail         Account Number (Ie.123456S1)       ABC Company       MDM SP 32080       27 MAY 08       \$38.95 Detail         List of Accounts       MDM SP 32080       27 MAY 08       \$38.95 Detail         Account Number Account Name Current Balance       Available Balance       Due Before or On the 02 JUN 2008         To2483S1       ABC Company       \$9,840.00       \$9,840.00         Full Account List       Ask New England Credit Union about our competitive Term Savings Rates 132 067                                                                                                    | Full transaction  | History          |                               |                        | +             |               | +                     |
| Future Payments       Created       Amount       Detail         Account Number (Ic.123456S1)       Name of the Account       Description       Created       Amount       Detail         List of Accounts       MDM SP 32080       27 MAY 08       \$38.95 Detail         Account Number Account Name       Current Balance       Available Balance       Due Before or On the 02 JUN 2008         There are no Future Payments to display.       Ultradata Products       Ultradata Products         Add New England Credit Union about our competitive Term Savings Rates 132 067                                                                                                    | Donding t         | uthonication     |                               |                        |               |               |                       |
| Full Account Number Account Name Current Balance Available Balance     MDM SP 32080     27 MAY 08     \$38.95 Detail       List of Account S     Account Number Account Name Current Balance Available Balance     Due Before or On the 02 JUN 2008 There are no Future Payments to display.       702483S1     ABC Company     \$9,840.00     \$9,840.00       Full Account List     Sk New England Credit Union about our competitive Term Savings Rates 132 067                                                                                                    | Account Numbe     | r (Ie.123456S1)  | Name of the Acco              | unt Description        |               | reated        | Amount Detail         |
| List of Accounts       Future Payments         Account Number Account Name Current Balance Available Balance       Due Before or On the 02 JUN 2008         Z02483S1       ABC Company       \$9,840.00       \$9,840.00         Full Account List       Ultradata Products         Ask New England Credit Union about our competitive Term Savings Rates 132 067                                                                                                    | 70248351          |                  | ABC Company                   | MDM SP 32              | 2080 27       | 7 MAY 08      | \$38.95 <u>Detail</u> |
| List of Accounts     Future Payments       Account Number Account Name Current Balance Available Balance     Due Before or On the 02 JUN 2008       Z0248351     ABC Company     \$9,840.00       Full Account List     \$9,840.00     \$9,840.00       Full Account List     Ask New England Credit Union about our competitive Term Savings Rates 132 067                                                                                                    |                   |                  | /                             |                        |               |               |                       |
| Account Number Account Name     Current Balance     Available Balance     Due Before or On the 02 JUN 2008       702483S1     ABC Company     \$9,840.00     \$9,840.00       Full Account List     Ultradata Products       Ask New England Credit Union about our competitive Term Savings Rates 132 067                                                                                                    | List of Acco      | unts             |                               | Future I               | Payments      |               |                       |
| Account Number Account Name       Current Balance Available Balance       There are no Future Payments to display.         Z02483S1       ABC Company       \$9,840.00       \$9,840.00         Full Account List       Ultradata Products         Ask New England Credit Union about our competitive Term Savings Rates 132 067                                                                                                    |                   |                  |                               | Due Before             | or On the O   | 2 JUN 2008    |                       |
| 702483S1       ABC Company       \$9,840.00       \$9,840.00       Ultradata Products         Full Account List       Ask New England Credit Union about our competitive Term Savings Rates 132 067                                                                                                    | Account Numbe     | r Account Name   | Current Balance Available Bal | ance There are         | no Future Pay | ments to disp | lay.                  |
| Full Account List Ask New England Credit Union about our competitive Term Savings Rates 132 067                                                                                                    | 702483S1          | ABC Company      | \$9,840.00 \$9,84             | 0.00 Ultradat          | a Product:    | s             |                       |
| competitive Term Savings Rates 132 067                                                                                                    | Full Account List |                  |                               | Ask Ne                 | w England     | Credit Unio   | n about our           |
|                                                                                                    |                   |                  |                               | compet                 | itive Term    | Savings Rate  | es 132 067            |

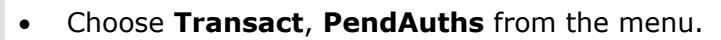

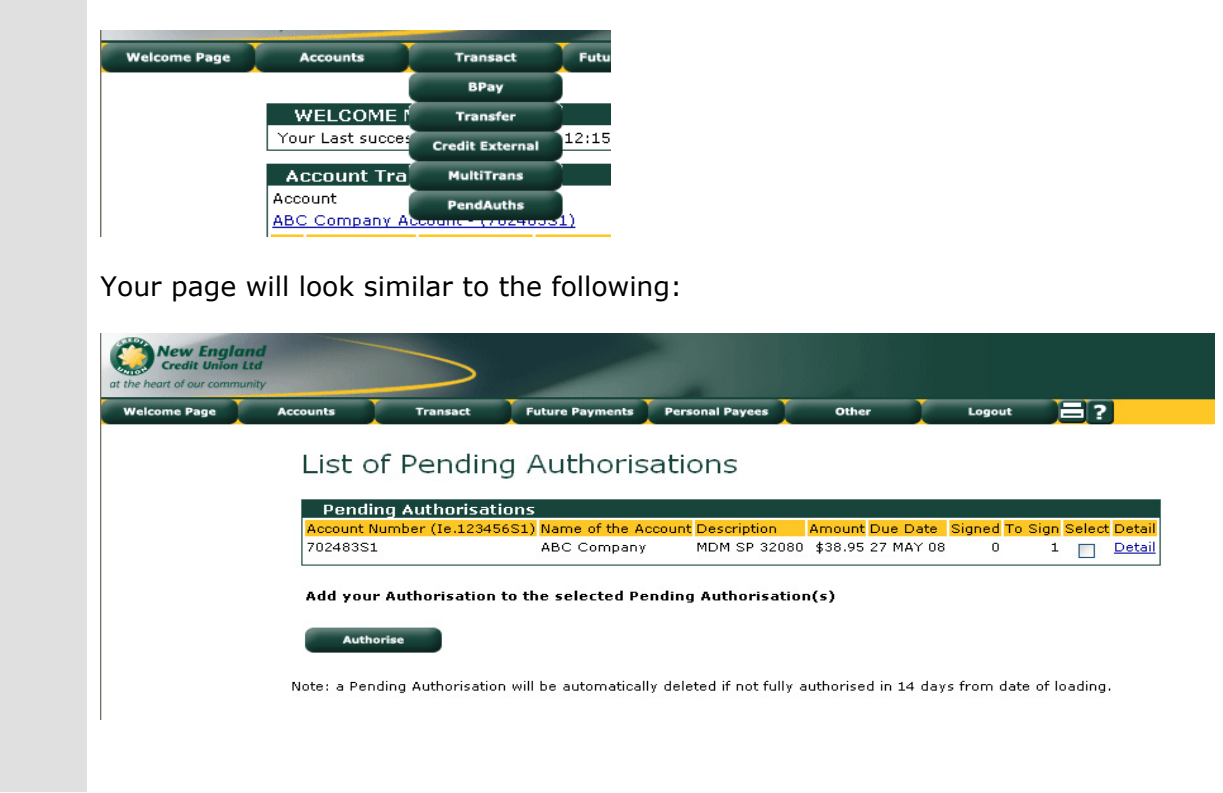

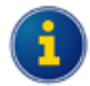

A check box in the Select column appears only if you can add your authorisation to the payment, i.e. you are an Authority to Operate on the account, have full access to the From account as the Internet Signing Authority, you authorisation limit is sufficient to authorise the payment amount and you have not yet authorised it.

# How long do transactions remain in the List of Pending Authorisations?

New England Credit Union has pre-defined a period of time that transactions will remain on the system. This is displayed near the bottom of the page when you are viewing the List of Pending Authorisations.

#### **View Detail of a Transaction**

**Step 1** From the List of Pending Authorisations page, or the Pending Authorisations section of the Welcome Page, click on the **Detail** link for the transaction.

|   | Account Tra        | nsactions     |                                   |                   |                |                 |                             |
|---|--------------------|---------------|-----------------------------------|-------------------|----------------|-----------------|-----------------------------|
|   | Account            |               | Current Balance Available E       | Balance<br>940.00 |                |                 |                             |
| 1 | Posted             | Effective     |                                   |                   | D-14           | our die         | D - I                       |
|   | Date               | Date          | Description                       | Reference         | Debit          | Credit          | Balanc                      |
| 1 | Q 06 FEB 2008      | 27 MAY 2008   | Web Tf To-W TEST ACCOUNT          |                   |                |                 | \$9,840.00                  |
|   | 4 06 FEB 2008      | 27 MAY 2008   | TFR                               |                   | \$150.00       |                 | \$9,840.00                  |
|   | 🔍 06 FEB 2008      |               | ACCOUNT                           |                   |                |                 | \$9,990.00                  |
| 1 | 🔍 06 FEB 2008      |               | TFR                               |                   | \$             | 10,000.00       | \$9,990.00                  |
|   | 06 FEB 2008        |               | SHARES (client 702483)            |                   | \$10.00        |                 | -\$10.00                    |
| E | ull transaction Hi | <u>story</u>  |                                   |                   |                |                 |                             |
|   | Pending Au         | thorisations  |                                   |                   |                |                 |                             |
|   | Account Number     | (Ie.123456S1) | Name of the Account               | Description       | Crea           | ited Am         | ount Detail                 |
|   | /0248351           |               | ABC Company                       | MDM SP 320        | 80 2719        | AT 08           | \$38.95 Detall              |
|   |                    |               |                                   | Euturo Da         | uments         |                 |                             |
|   | LIST OF ACCUL      | ints          |                                   | Due Before o      | or On the 02 J | UN 2008         |                             |
|   | Account Number     | Account Name  | Current Balance Available Balance | There are no      | Future Paym    | ents to display |                             |
|   | 702483S1           | ABC Company   | \$9,840.00 \$9,840.00             | Ultradata         | Products       |                 |                             |
| 1 | ull Account List   |               |                                   | Ask New           | England Cr     | edit Union a    | bout our                    |
| E | an Account List    |               |                                   |                   |                |                 |                             |
| Ē |                    |               |                                   | competit          | ive Term Sa    | vings Rates.    | . 132 067                   |
| Ē |                    |               |                                   | competit          | ive Term Sa    | vings Rates.    | . 132 067<br>wings Account. |

| <u> </u> |             |                         |                         |            |              |
|----------|-------------|-------------------------|-------------------------|------------|--------------|
| Pe       | nding A     | Authorisatio            | on Detail - N           | 1ake a Bl  | PAY          |
| Pa       | yment       |                         |                         |            |              |
|          | ,           |                         |                         |            |              |
| With     | drawal Deta | il                      |                         |            |              |
| Fro      | m Account   | 702483S1                | ABC Company             |            |              |
|          |             | Current Balance         | \$9,840.00              |            |              |
|          |             | Available Balance       | \$9,840.00              |            |              |
| То       | Payee       | BPay Biller Code        | 0000111245              |            | MDM SP 32080 |
|          |             | BPay Biller Code        | BPay Account / Refere   | nce Number | 12456        |
| Am       | ount        | \$38.95                 |                         |            |              |
| Wh       | en          | This transaction will o | ccur when fully authori | sed        |              |
| Loa      | ded by      | ABCDATA1                | 27 MAY 2008             |            | 12:17pm      |
|          |             |                         |                         |            |              |
|          |             |                         |                         |            |              |
|          | Pay Now     | Delete                  | Cancel                  |            |              |
|          |             |                         |                         |            |              |

#### Authorise a Pending Transaction from the Detail View screen

**Step 1** Click on the **Detail** link for the transaction in the List of Pending Authorisations.

- **Step 2** Enter your 'Access Code'.
- **Step 3** Click on the **Pay Now** button.

#### Authorise Transactions from the List

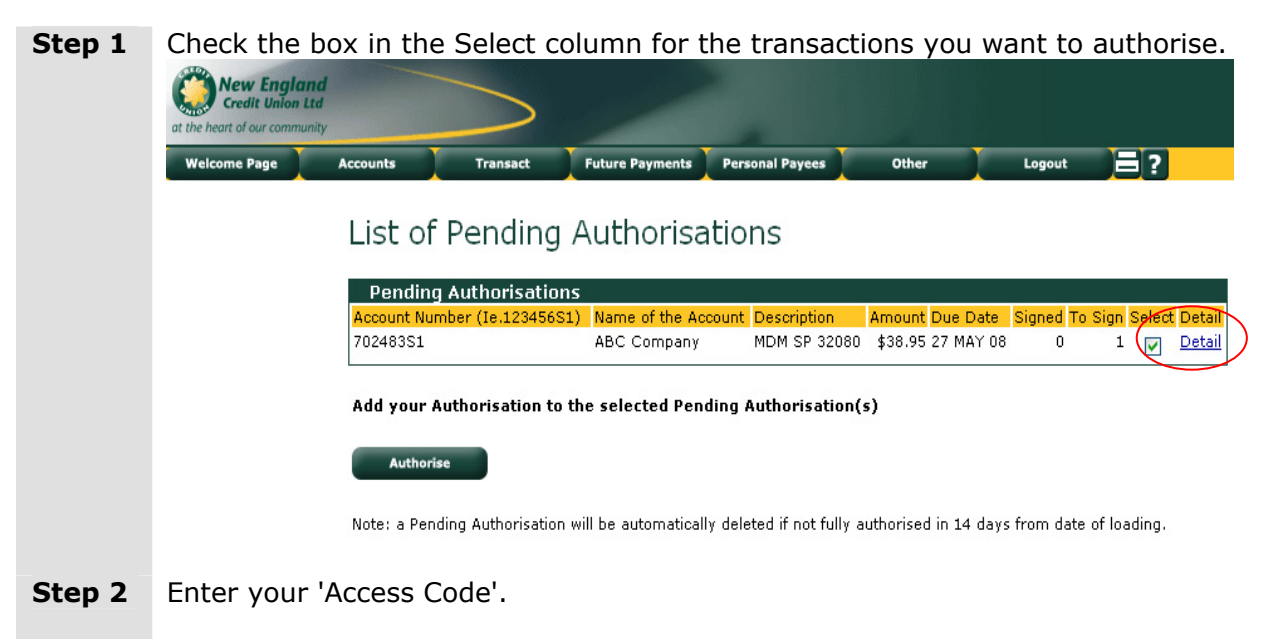

**Step 3** Click on the **Authorise** button.